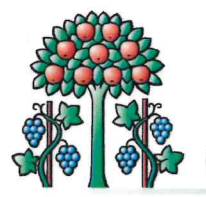

Gemeinde Magden

## **Neue Online-Dienste**

Um die Bevölkerung über Publikationen der Gemeinde Magden sowie über wichtige Informationen einfach und insbesondere unmittelbar informieren zu können, wird künftig das Abonnieren von E-Mail-Newslettern sowie die Anmeldung für sogenannte "Sofort-SMS" ermöglicht. Folgende Auswahlmöglichkeiten stehen der Bevölkerung ab sofort zur Verfügung:

- Newsletter:

Kurzangaben zu den publizierten Neuigkeiten im amtlichen Publikationsorgan fricktal.info mit entsprechender Verlinkung.

- Sofort-SMS:

Unmittelbare Information bei dringlichen Mitteilungen wie beispielsweise: Erhöhung der Waldbrandgefahrenstufe, Notfällen, Wasserknappheit, etc.

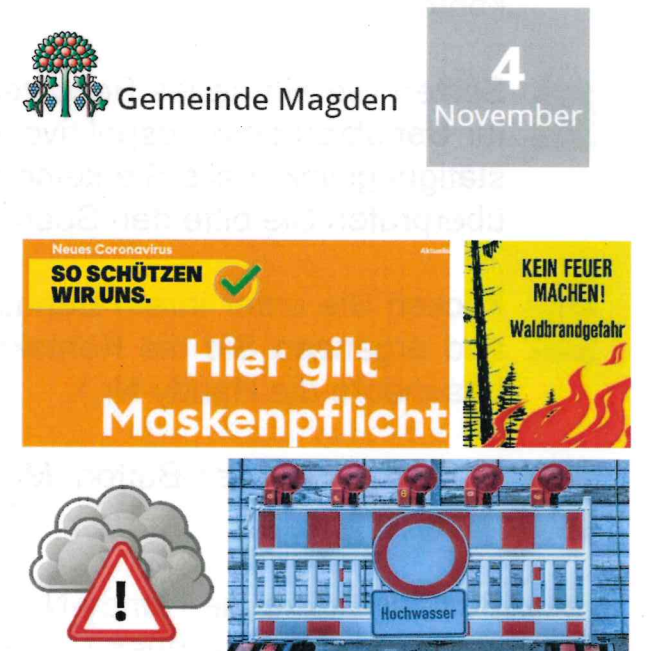

Neuigkeiten

Die virtuellen Dienste können einfach in wenigen Schritten auf unserer Homepage <u>www.magden.ch</u> abonniert werden.

Um sich für die gennannten Dienste anzumelden, führen Sie nachfolgende Schritte aus. Beachten Sie, dass Sie eine gültige E-Mail Adresse bzw. Handy-Nr. unter Ihren Kontaktangaben erfassen müssen, um alle Dienste in Anspruch nehmen zu können. Die erfassten Daten werden ausschliesslich für den dafür vorgesehenen Zweck verwendet.

Bitte wenden

MyServices | Links

Suchbegriff eingeben...

D

## Anleitung "Wie erhalte ich die virtuellen Dienste?"

- Öffnen Sie www.magden.ch.
- 2 Klicken Sie auf "MyServices" und loggen Sie sich ein oder erstellen Sie ein neues Benutzerkonto.
- Sollten Sie ein neues Benutzerkonto erstellt haben, bestätigen Sie Ihr Benutzerkonto, respektive klicken Sie in der E-Mail auf den Bestätigungslink. Falls Sie keine Bestätigungs-E-Mail erhalten haben, überprüfen Sie bitte den Spam-Ordner.
- 4 Klicken Sie unter Ihrem Benutzer auf "Profil" und ergänzen Sie die Kontaktangaben (insbesondere die Handy-Nr.).
- 5 Klicken Sie auf den Button "Mobilnummer bestätigen".
- <sup>6</sup> Bestätigen Sie die Handy-Nr. durch Eingabe des per SMS erhaltenen Codes.
- 7 Gehen Sie oben rechts auf Ihren Benutzernamen und klicken Sie auf "Virtuelle Dienste".
- <sup>8</sup> Haken Sie die Dienste an, welche Sie nutzen möchten und speichern Sie die Angaben indem Sie auf "Aktualisieren" klicken.

|    | Muster Links      |                |
|----|-------------------|----------------|
|    | Profil            |                |
| ٦. | Virtuelle Dienste |                |
|    | Anliegen          | and the second |
|    | SBB-Tageskarten   | Income         |
| 2  | Logout            | 0              |
| -  |                   |                |